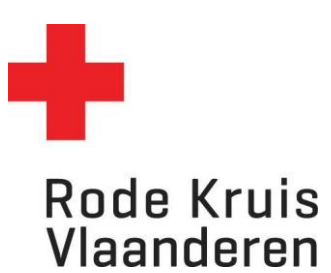

## Studiegegevens en certificaten van leerling raadplegen

Voor Lesgever Eerstehulpverlening Onderwijs (LEO's)

1. Klik in je startpagina op de blauwe tegel *Mijn leerlingen*.

| Mijn te geven opleidingen | $\rightarrow$ Mijn leerlingen $\rightarrow$ |
|---------------------------|---------------------------------------------|
| ြူ Mijn cursussen         | 💭 Mijn certificaten                         |
| 2. Je komt deze pagina.   |                                             |

| Mijn vrijwill<br>Organizatie                           | igers           | Ed               | uko            |                                                      | 11<br>R |
|--------------------------------------------------------|-----------------|------------------|----------------|------------------------------------------------------|---------|
|                                                        |                 | <del>▼</del> Fil | ters verbergen |                                                      |         |
| Organisatie<br>Klik om te selecteren<br>Zoeken Vernieu | Functie<br>Alle | Voornaam         | Achternaam     | Ook gebruikers met<br>niet-actieve accounts<br>tonen |         |

- 3. Kies '*zoeken'* en de lijst van je leerlingen verschijnt.
  - ⇒ De lijst met leerlingen verschijn niet, kijk dan onderaan bij \*1 van deze instructiefiche.
- 4. Klik op het tandwiel voor de gebruiker of het gloeilampicoon achteraan om de studiegegevens van de leerling te bekijken.

| 1 - 6 van 6 resultaten                   |                  |                                |
|------------------------------------------|------------------|--------------------------------|
|                                          |                  | Zoekresultaten per pagina 25 🗸 |
| Naam                                     | Functieprofielen |                                |
| DEELNEMER controle                       |                  | $\bigcirc$                     |
| ER check<br>130864 - CVO Volt - Tienen   |                  | 2                              |
| STUDENT proef 130864 - CVO Volt - Tienen |                  | Q                              |

5. Er opent een nieuw venster met de studiegegeven van de gekozen leerling.

Je kan de volgende zaken raadplegen:

- Details: Een snelle download van de behaalde certificaten
- Cursussen: Hierbij zijn 2 tabbladen beschikbaar, je kan bovenaan wisselen tussen 'Actief' en 'Historie'
  - Actief: De opleidingen waarvoor de leerling momenteel is ingeschreven
  - Historie: De opleidingen die de leerling al gevolgd heeft.

- Certificaten: Bijkomende achtergrondinformatie over de behaalde certificaten. Wanneer werden ze behaald, dankzij het volgen van welke cursus. Door hier op de naam van het certificaat te klikken, krijg je een PDF met het certificaat.
- Voortgangsoverzicht: Minder/niet van toepassing voor de leerlingen van LEO's. Dit gebruiken we voor opleidingen waarbij men dankzij verschillende cursussen en nieuwe functie bij Rode Kruis-Vlaanderen kan bekomen.
- \*1 De lijst met leerlingen verschijnt niet als ik op 'zoeken' klik.
  - 1. Klik op 'organisatie', er opent een nieuw venster.

| Mijn vrijwill<br>Organisatie         | ligers          |              |                  |                                                      |  |
|--------------------------------------|-----------------|--------------|------------------|------------------------------------------------------|--|
|                                      |                 | <b>.</b> • • | ilters verbergen |                                                      |  |
| Organisatie<br>Klik om te selecteren | Functie<br>Alle | Voornaam     | Achternaam       | Ook gebruikers met<br>niet-actieve accounts<br>tonen |  |

2. Selecteer je organisatie. In dit voorbeeld is "CVO Volt – Tienen" de school van de LEO.

|                          |            | ▼Filters v | erbergen |  |
|--------------------------|------------|------------|----------|--|
| Volledige organisatienaa | m          |            |          |  |
|                          |            |            |          |  |
|                          |            |            |          |  |
| Filter toepassen         | Vernieuwen |            |          |  |
|                          |            |            |          |  |
|                          |            |            |          |  |
| Alles san                | ien voor   |            |          |  |
| 🗉 🔍 130864 - CVO Volt    | Tienen     |            |          |  |
|                          | nenen      |            |          |  |
| amsacco                  |            |            |          |  |

3. Klik onderaan op 'Doorgaan'

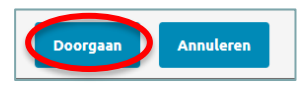

4. Selecteer 'zoeken'

| Organisatie Functie Voornaam Achternaam   Klik om te selecteren Alle Image: Construction of the selecter of the selecter of the se |
|----------------------------------------------------------------------------------------------------|
|                                                                                                    |

5. Als je nu nog geen lijst met leerlingen krijgt, neem je contact op met onderwijs@rodekruis.be